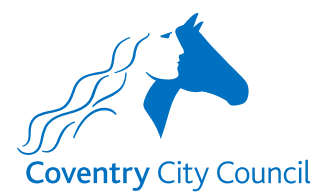

#### **Overview of the Teacher Variation Payroll Form**

#### **Information Section**

The information section does what it says on the tin. It contains some information about how the data provided will be used with a link to the Council's Privacy Notice.

There is also information to note before completing the form for the first time and links to some guides that will help you to understand how the fields in the forms work. There is also a link to a Q&A document that will hopefully answer questions you might have about the information requested in the form, preventing you from having to make contact with the Payroll Team.

| Payroll LM Schools - Teacher Variation Form                                                                                                    |
|----------------------------------------------------------------------------------------------------|
| Information Contact Details Personal Details Changes being Reported Working Pattern                                                                                                    |
| Schools - Request relating to a Contract Variation for Teachers                                                                                                    |
| Data Protection Act 2018 and UK General Data Protection Regulations                                                                                                    |
| We will use the information you provide to meet our contractual, legal, and management obligations.                                                                                                    |
| As part of this, we will share your personal information with internal service areas and external organisations who provide services on our behalf. We also need to share with the Cabinet Office (which is a government department) to detect fraud and error in support of the National Fraud Initiative |
| More information on how we handle personal information and your rights under the data protection law can be found in our Privacy Notice                                                                                                    |
| We will keep all information you provide confidential and treat it in accordance with the requirements of data protection law.                                                                                                    |
| I confirm that I have read and accept the terms under which the information provided will be used                                                                                                    |
| Progression Salary Increment Requests As part of this request process, the appropriate progression salary increment application form will need to be completed and uploaded to this form. The required application form can be downloaded from the links below:                                            |
| UPS application form                                                                                                    |
| Leadership salary assessment application form                                                                                                    |
| Supply Teachers Please note that any contract changes that impact supply teachers will only be able to be notified via this form once they have been transferred to a permanent post - if that is appropriate please exit this form and complete the transfer form                                         |
| R&R First Aid Allowance                                                                                                    |
| Please note that if you are notifying that an employee is being paid an R&R First Aid Allowance for the first time or that the existing allowance is being been extended then you will be asked to upload a copy of the employee's First Aid Certificate prior to finally submitting this form.            |
| Helpful Supporting Information                                                                                                    |
| 1. A link to a <b>document</b> that provides some answers to questions that SBMs may have about the information being provided in contract variation requests. This document also contains information that the Payroll Team want SBMs to be aware of.                                                     |
| 2. A link to a guide that explains how the various different types of boxes and lists in the form work.                                                                                                    |
| 3. A link to a guide that gives an overview of the information that is required to be input in each section of the form.                                                                                                    |
| 4. Change of User Form - this form will need to be completed when the SBM is absent or has left the employment of the school                                                                                                    |
|                                                                                                    |

If the variation request includes:

- A progression salary increment request for a teacher on a UPS grade or for a member of the leadership team, you will be required to upload the relevant approved application form as part of the form submission process, and/or
- A first time or extension award of R&R first aid allowance, you will be required to upload a copy of the first aid certificate as part of the form submission process

### **Contact Details Section**

The contact details section is where the security validation happens. This ensures that before details of the teachers employed by the school are presented for selection, the form validates that it is the authorised representative of the school that is logged in and using the form.

The validation checks:

- The employee number entered here belongs to the authorised representative of the school the School Business Manager (SBM) in most cases, and
- The employee number is linked to the current post holding entry for the post number entered, and
- The 'Business manager email' address (which is also the user's account email address) is held in the SBM's ResourceLink record.

Once you have entered your employee & post numbers click the 'Find School' button. The form will validate the above information and if correct will return the name of the school enabling the SBM to progress to the next section.

| Payroll LM Schools - Teacher Variation Form |                                              |                                |                        |                 |  |  |  |  |
|---------------------------------------------|----------------------------------------------|--------------------------------|------------------------|-----------------|--|--|--|--|
| Information                                 | Contact Details                              | Personal Details               | Changes being Reported | Working Pattern |  |  |  |  |
| Your Cor                                    | Your Contact, Employee & Post Number Details |                                |                        |                 |  |  |  |  |
| Name *                                      |                                              |                                |                        |                 |  |  |  |  |
| Steve Ward                                  |                                              |                                | ✓                      |                 |  |  |  |  |
| Business mar                                | nager email *                                |                                |                        |                 |  |  |  |  |
| sward@exam                                  | ple.coventry.sch.uk                          |                                | ✓                      |                 |  |  |  |  |
| Employee nur                                | mber allocated to yo                         | ou *                           |                        |                 |  |  |  |  |
| Employee numbe                              | ers have 6 digits in them                    | starting with '0' or '1'       |                        |                 |  |  |  |  |
| 138964                                      | ✓                                            |                                |                        |                 |  |  |  |  |
| Your post nun                               | nber *                                       |                                |                        |                 |  |  |  |  |
| Post numbers are                            | e 6 digits long if starting v                | vith '0' and are 7 digits long | if starting with '1'   |                 |  |  |  |  |
| 1056192                                     | ✓                                            |                                |                        |                 |  |  |  |  |
| Find School                                 |                                              |                                |                        |                 |  |  |  |  |
| School *                                    |                                              |                                |                        |                 |  |  |  |  |
| Example Prima                               | ary School                                   |                                |                        |                 |  |  |  |  |

## **Personal Details Section**

The only field that you can input details in here is the 'known as name' field. If a 'known as name' has already been added to the employee's ResourceLink record it will be pre-populated here.

The employee information that is populated once an employee (teacher) is selected is taken from a copy of ResourceLink data at the end of each working day. This means that any changes made to ResourceLink records during a working day will not be reflected in the form employee selection list until the next working day.

| Payroll LM Schools - Teacher Variation Form                                                                                                    |                              |                                 |                        |  |  |  |  |
|----------------------------------------------------------------------------------------------------|------------------------------|---------------------------------|------------------------|--|--|--|--|
| Information Contact Details                                                                                                    | Personal Details 0           | Changes being Reported          | Working Pattern        |  |  |  |  |
| Employee personal details Select employee *                                                                                                    |                              |                                 |                        |  |  |  |  |
| JACKIE THOMPSON Teacher (UPS)                                                                                                    | Employee number: 152843      | ~ 🗸                             |                        |  |  |  |  |
| Surname *<br>Thompson<br>Legal first name *<br>Jackie<br>Please provide a 'known as' name f<br>Employee number allocated to Jac<br>152843<br>School Name * | for Jackie if they like to b | e referred to it rather than by | their legal first name |  |  |  |  |
| Example Primary School                                                                                                    |                              |                                 |                        |  |  |  |  |
| Post title *                                                                                                    |                              |                                 |                        |  |  |  |  |
| Teacher (UPS)                                                                                                    |                              |                                 |                        |  |  |  |  |
| Current post number *                                                                                                    |                              |                                 |                        |  |  |  |  |
| 1003017                                                                                                    |                              |                                 |                        |  |  |  |  |
| Current post grade *                                                                                                    |                              |                                 |                        |  |  |  |  |
| UPS                                                                                                    |                              |                                 |                        |  |  |  |  |
| Position status *                                                                                                    |                              |                                 |                        |  |  |  |  |
| PP                                                                                                    |                              |                                 |                        |  |  |  |  |

### **Changes being Reported Section**

This form allows requests of changes to be made about 5 different contract variation types shown below. If the changes being reported have the <u>same</u> effective date, then more than one change type can be reported on the same form.

As you select the contract variation type(s) that are relevant for the employee who is the subject of the change request(s), questions and input boxes will be revealed for you to enter the specific details, an example is shown below. Information about the different types of boxes that will appear on the form is contained in another guide that can be accessed from link 2 in the 'Helpful Supporting Information' box in the Information Section of the form (see page 1 on this guide for details).

| Payrol                                                                                                  | II LM Scho                                                                                                    | ools - Teac                         | her Variation F                          | orm                           |
|----------------------------------------------------------------------------------------------------|----------------------------------------------------------------------------------------------------|-------------------------------------|------------------------------------------|-------------------------------|
| Information                                                                                             | Contact Details                                                                                                    | Personal Details                    | Changes being Reported 0                 | Working Pattern               |
| Changes                                                                                                 | s being repo                                                                                                    | rted                                |                                          |                               |
| Please note a payments                                                                                  | that all temporary chan                                                                                                    | ges without an agreed er            | nd date will require a further variation | n to be completed to stop any |
| Reason(s) for<br>One or more cha<br>Temporary<br>Extension t<br>Working Ho<br>Progression<br>Allowances | r change being report<br>ange type can be reported<br>to Permanent Contract<br>to Contract<br>burs<br>In Salary Increments | ted *<br>in this request            |                                          |                               |
| Permaner<br>Effective start                                                                             | nt employee sta<br>t date of the permane                                                                                   | atus details                        |                                          |                               |
| Working H<br>Does Exampl<br>O Yes O No<br>Current numb                                                  | nours details<br>e Primary School hav<br>ber of hours worked b                                                             | ve a standard school<br>by Jackie * | timetable teaching week (SSTT            | W) of 25 hours? *             |
| Minutes must b                                                                                          | e shown as decimals e.<br>of hours worked by J                                                                             | g. 15 mins = .25, 30 min<br>ackie * | s = .5 and 45 mins = .75                 |                               |
| Effective start                                                                                         | t date of the change                                                                                                    | *                                   |                                          |                               |

As referenced on page 1 of this guide, if the variation request includes a progression salary increment request for a teacher on a UPS grade or for a member of the leadership team, you will be required to upload the relevant approved application form as part of the form submission process as shown below.

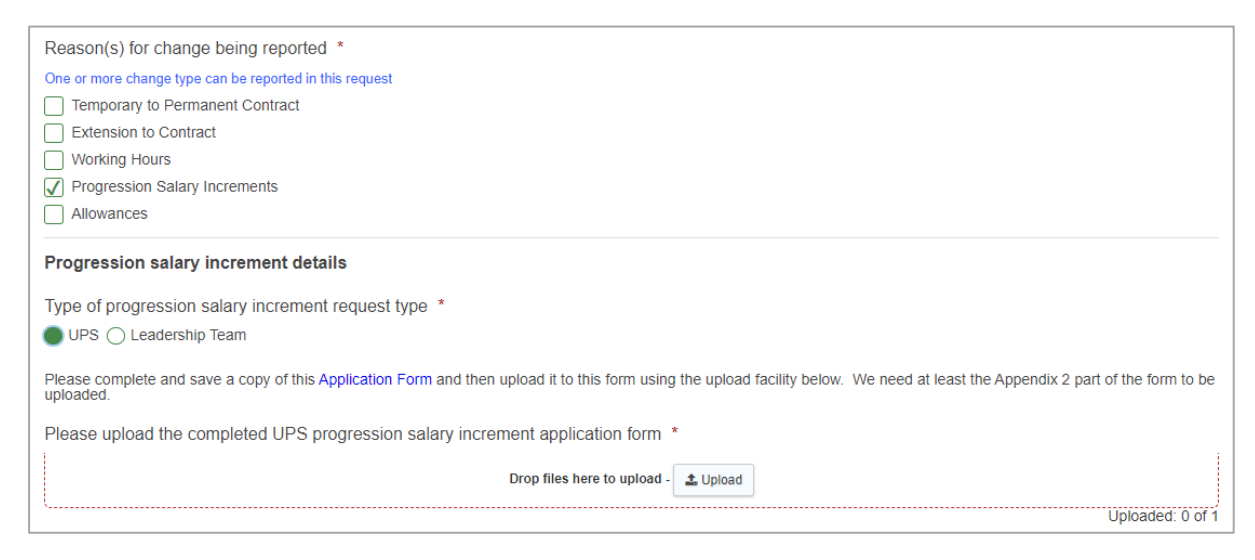

On clicking the dupload button, a Windows Explorer (or other operating system) file storage view will be presented for you to navigate to and select the file you want to upload. When you have selected and uploaded the file, a confirmation message will appear in the top right of the screen, as shown below left, and the uploaded file will sit under the Upload box, as shown below right.

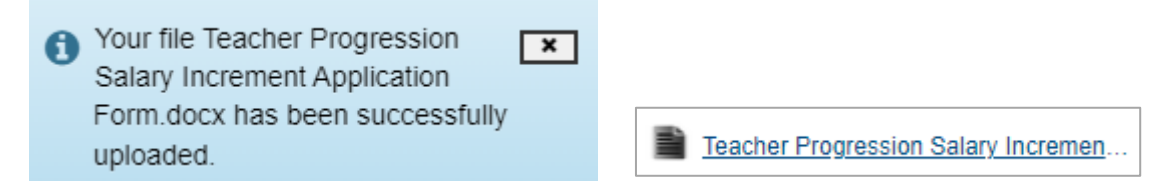

Individual file sizes are limited to 5MB per file and a total upload file size limit of 19MB.

#### **Allowance Related Requests**

Within the Allowance section there are 7 different types of allowance that can be requested as shown below.

```
Allowance details

      Please note One or more allowance can be selected here. However, national terms and conditions prevent TLR1 & TLR2 allowances from being paid concurrently

      Please select which allowance(s) apply for Randeep *

      TLR 1

      TLR 2

      TLR 3

      Miscellaneous TLR

      SEN

      R&R - First Aid

      R&R - Miscellaneous
```

You will be aware that national terms and conditions prevent TLR1 & TLR2 allowances from being paid concurrently. If the TLR 1 & TLR 2 boxes are both ticked, then you will be presented with a request to confirm that they will not be paid concurrently, as shown below.

| Please select the date that the TLR 2 allowance extension is expected to end $^{*}$ |
|-------------------------------------------------------------------------------------|
| 30/01/2024                                                                          |
| Please confirm that the TLR 1 & TLR 2 allowances will not be paid concurrently      |
| ✓ I confirm that the TLR 1 & TLR 2 allowances will not be paid concurrently         |

We had hoped to be able to code the form to identify the circumstances where it seemed that TLR 1 & 2 allowances would be paid concurrently, but there were too many permutations with new awards and extensions for us to be able to confidently do that.

# Working Pattern Screen

A working pattern table is presented to allow the input of the employee's weekly work pattern. Where the employee works a 25 hour week, the table will be pre-populated in response to selecting the 'Yes' radio and 'Reset hours' buttons, as shown below.

| Payroll LM Schools - Teacher Variation Form                                                 |                                                                                                    |                                                                                                    |                                                                |                                                                                                    |                                                                                    |                                   |  |  |  |
|---------------------------------------------------------------------------------------------|----------------------------------------------------------------------------------------------------|----------------------------------------------------------------------------------------------------|----------------------------------------------------------------|----------------------------------------------------------------------------------------------------|------------------------------------------------------------------------------------|-----------------------------------|--|--|--|
| Informatio                                                                                  | on Contact E                                                                                                    | Details Personal D                                                                                                    | etails Changes be                                              | eing Reported                                                                                                    | Vorking Pattern 0                                                                  |                                   |  |  |  |
| Worki                                                                                       | Working Pattern                                                                                                    |                                                                                                    |                                                                |                                                                                                    |                                                                                    |                                   |  |  |  |
| Will Jackie                                                                                 | e work 25 hours<br>No                                                                                               | a week over 5 days?                                                                                                    | *                                                              |                                                                                                    |                                                                                    |                                   |  |  |  |
| Note: If the                                                                                | se hours differ from                                                                                                | m the current hours being                                                                                                    | g worked you will need to                                      | return to the previous                                                                                                    | screen and complete                                                                | a Working Hours change request    |  |  |  |
|                                                                                             | Please click on the reset hours button to create the working hours table                                            |                                                                                                    |                                                                |                                                                                                    |                                                                                    |                                   |  |  |  |
| Please click                                                                                | k on the reset hou                                                                                                  |                                                                                                    |                                                                |                                                                                                    |                                                                                    |                                   |  |  |  |
| Please click<br>The exact s<br>start and en                                                 | k on the reset hou<br>start and end times<br>nd times                                                               | s shown in the working pa                                                                                                    | attern table below are illus                                   | strative to add up to the                                                                                                    | e required 25 hour tot                                                             | al. There is no need to amend the |  |  |  |
| Please click<br>The exact s<br>start and en<br>Reset hor                                    | k on the reset hou<br>start and end time:<br>nd times                                                               | s shown in the working p                                                                                                    | attern table below are illu:                                   | strative to add up to the                                                                                                    | e required 25 hour tot                                                             | al. There is no need to amend the |  |  |  |
| Please click<br>The exact s<br>start and en<br>Reset hou                                    | k on the reset hou<br>start and end times<br>nd times                                                               | s shown in the working particular states and the state of the state of | attern table below are illus<br>Finish time AM/PM              | strative to add up to the                                                                                                    | e required 25 hour tot<br>Finish time PM                                           | al. There is no need to amend the |  |  |  |
| Please click<br>The exact s<br>start and en<br>Reset hou<br>Sun<br>Sun                      | k on the reset hou<br>start and end times<br>d times<br>uurs<br>y<br>nday                                           | s shown in the working pa                                                                                                    | attern table below are illus                                   | strative to add up to the                                                                                                    | e required 25 hour tot<br>Finish time PM                                           | al. There is no need to amend the |  |  |  |
| Please click<br>The exact s<br>start and en<br>Reset hou<br>Sun<br>Mor                      | k on the reset hou<br>start and end times<br>nurs<br>y<br>nday<br>nday                                              | S shown in the working particular state and the state of the state of  | Finish time AM/PM                                              | Start time PM                                                                                                    | e required 25 hour tot<br>Finish time PM<br>15:00                                  | Al. There is no need to amend the |  |  |  |
| Please click<br>The exact s<br>start and en<br>Reset hou<br>Sun<br>Mor<br>Tue               | k on the reset hou<br>start and end times<br>uurs<br>y<br>nday<br>nday<br>esday                                     | Start time AM                                                                                                    | Finish time AM/PM 12:00 12:00                                  | Start time PM 13:00 13:00                                                                                                    | Finish time PM<br>15:00<br>15:00                                                   | Al. There is no need to amend the |  |  |  |
| Please click<br>The exact s<br>start and en<br>Reset hou<br>Sun<br>Sun<br>Tue<br>Wee        | k on the reset hou<br>start and end times<br>nd times<br>y<br>y<br>nday<br>esday<br>ednesday                        | Start time AM                                                                                                    | Finish time AM/PM  12:00 12:00 12:00                           | Start time PM<br>13:00<br>13:00                                                                                                    | e required 25 hour tot<br>Finish time PM<br>15:00<br>15:00                         | Al. There is no need to amend the |  |  |  |
| Please click<br>The exact s<br>start and en<br>Reset hou<br>Sun<br>Mor<br>Tue<br>Wee<br>Thu | k on the reset hou<br>start and end times<br>nd times<br>y<br>y<br>nday<br>esday<br>ednesday<br>ursday              | S shown in the working part           Start time AM           09:00           09:00           09:00           09:00           09:00                                                                                                    | Finish time AM/PM 12:00 12:00 12:00 12:00                      | Start time PM<br>13:00<br>13:00<br>13:00<br>13:00                                                                                             | e required 25 hour tot<br>Finish time PM<br>15:00<br>15:00<br>15:0                 | Al. There is no need to amend the |  |  |  |
| Please click<br>The exact s<br>start and en<br>Reset hou<br>Sun<br>Mor<br>Tue<br>Wei<br>Thu | k on the reset hou<br>start and end times<br>d times<br>y<br>uurs<br>y<br>nday<br>nday<br>eddesday<br>ursday<br>day | Start time AM           09:00           09:00           09:00           09:00           09:00           09:00           09:00           09:00           09:00                                                                                                    | Finish time AM/PM<br>12:00<br>12:00<br>12:00<br>12:00<br>12:00 | Start time PM           13:00           13:00           13:00           13:00           13:00           13:00           13:00           13:00 | e required 25 hour tot<br>Finish time PM<br>15:00<br>15:00<br>15:0<br>15:0<br>15:0 | Al. There is no need to amend the |  |  |  |

Where the employee works part-time you will need to populate the working pattern manually. Pressing the blue pencil next to each day that the employee works will take you to a sub-screen.

| iyro                                                                                                    | II LM Scho                                                                                | ols - Teac                                                     | her Varia                                   | ation Fo        | orm                  |                           |                                                                                                   |
|----------------------------------------------------------------------------------------------------|-------------------------------------------------------------------------------------------|----------------------------------------------------------------|---------------------------------------------|-----------------|----------------------|---------------------------|---------------------------------------------------------------------------------------------------|
| nforma                                                                                                    | ation Contact                                                                             | Details Pers                                                   | onal Details                                | Changes b       | being Reported       | Working Pattern           | D                                                                                                 |
| Vorki<br>/ill Jack<br>) Yes (<br>lote: If t<br>lease cli                                                                     | ing Pattern<br>kie work 25 hours<br>No<br>these hours differ fro<br>lick on the reset hou | a week over 5 da<br>om the current hou<br>irs button to create | ys? *<br>rs being worked<br>the working hou | you will need t | to return to the pre | ious screen and comple    | te a Working Hours change requ                                                                    |
| lease c<br>re cont                                                                                                    | click on the blue pe<br>tracted to work.                                                  | encil edit button t                                            | o input the hou                             | irs and minut   | es that Jackie wor   | ks for each day of the v  | week Sunday to Saturday tha                                                                       |
| lease c<br>re cont<br>Reset I                                                                                                | click on the blue petracted to work.                                                      | encil edit button t<br>Start time AM                           | o input the hou<br>Finish t                 | irs and minut   | es that Jackie wor   | ks for each day of the v  | week Sunday to Saturday tha                                                                       |
| lease c<br>re cont<br>Reset I                                                                                                | click on the blue petracted to work.                                                      | encil edit button t<br>Start time AM                           | o input the hou<br>Finish t                 | irs and minut   | es that Jackie wor   | res for each day of the v | week Sunday to Saturday tha                                                                       |
| lease cont<br>Reset I                                                                                                    | hours Day Sunday Monday                                                                   | encil edit button t<br>Start time AM                           | o input the hou<br>Finish t                 | irs and minut   | es that Jackie wor   | Finish time PM            | week Sunday to Saturday the<br>Number of hours and minute                                         |
| lease c<br>re cont<br>Reset I<br>3<br>3<br>3<br>3                                                                            | Lick on the blue per<br>tracted to work.                                                  | encil edit button t<br>Start time AM                           | o input the hou                             | irs and minut   | es that Jackie wor   | Finish time PM            | week Sunday to Saturday the<br>Number of hours and minute<br>0<br>0<br>0                          |
| lease cont<br>Reset 1<br>3<br>3<br>3<br>3                                                                                    | Lick on the blue per<br>tracted to work.                                                  | encil edit button t<br>Start time AM                           | o input the hou<br>Finish t                 | irs and minut   | es that Jackie wor   | Finish time PM            | week Sunday to Saturday the<br>Number of hours and minute<br>0<br>0<br>0<br>0                     |
| lease c<br>re cont<br>Reset f<br>3<br>3<br>3<br>3<br>3<br>3<br>3<br>3<br>3                                                   | Lick on the blue petracted to work.  hours Day Sunday Tuesday Wednesday Thursday          | encil edit button t                                            | o input the hou                             | irs and minut   | es that Jackie wor   | Finish time PM            | week Sunday to Saturday the<br>Number of hours and minute<br>0<br>0<br>0<br>0<br>0                |
| lease c<br>re cont<br>Reset I<br>3<br>3<br>3<br>3<br>3<br>3<br>3<br>3<br>3<br>3<br>3<br>3<br>3<br>3<br>3<br>3<br>3<br>3<br>3 | Lick on the blue per<br>tracted to work.                                                  | encil edit button t                                            | o input the hou                             | irs and minut   | es that Jackie wor   | Finish time PM            | week Sunday to Saturday the<br>Number of hours and minute<br>0<br>0<br>0<br>0<br>0<br>0<br>0<br>0 |

The sub-screen will be presented asking for the start and finish times for AM & PM sessions. You can input the appropriate start and finish times from a list of hours and minutes selection in the time box or type in the values manually and use the tab key to move between time boxes (the quickest option). The number of hours/minutes represented by these times will be recorded under the boxes, 7 in the example below.

| Day                                    | Monday                     |
|----------------------------------------|----------------------------|
| Start time AM                          | 08:00                      |
| Finish time AM/PM                      | 12:00                      |
| Start time PM                          | 13:00 🗸                    |
| Finish time PM                         | 16:00 🗸                    |
| Number of hours and minutes            | 7                          |
| Minutes will be displayed as a decimal | rather than actual minutes |

| - | Day       | Start time AM | Finish time AM/PM | Start time PM | Finish time PM | Number of hours and minutes |
|---|-----------|---------------|-------------------|---------------|----------------|-----------------------------|
| Ø | Sunday    |               |                   |               |                |                             |
|   | Monday    | 08:00         | 12:00             | 13:00         | 16:00          | 7                           |
|   | Tuesday   | 08:00         | 12:00             |               |                | 4                           |
|   | Wednesday | 08:00         | 12:30             | 13:30         | 16:30          | 7.5                         |
| Ø | Thursday  |               |                   |               |                |                             |
| Ø | Friday    | 09:00         | 12:30             |               |                | 3.5                         |
| Ø | Saturday  |               |                   |               |                |                             |

The working hours table will be updated after each day's times are added.

Once the working pattern has been entered completely the form can be submitted for processing by the Payroll Team.